#### http://update.netpolice.ru/help/lite/help.htm

# NetPolice Lite

#### Базовая защита

NetPolice Lite – упрощенная версия программы NetPolice, предназначена для демонстрации основных функциональных возможностей персонального интернет-фильтра NetPolice.

### Инсталлятор для Windows

<u>NetPolice Lite</u> (скачать: 13Mb)

• Самый быстрый способ установки

• Возможно потребуется загрузка недостающих компонент из Интернета <u>NetPolice Lite с дополнительными компонентами</u> (скачать: 34Mb)

- Содержит все компоненты продукта в одном файле
- Не потребуется дополнительная загрузка

#### Основные особенности

- 5 категорий фильтрации
- Информационные отчеты
- Доступ к настройкам по единому паролю
- Перенаправление на безопасный поисковик (search.netpolice.ru)

### Расширенная настройка

- Возможность самостоятельного формирования списка сайтов для блокировки (до 5 URL)
- Блокировка загрузки исполняемых файлов
- Предупреждение о переходе на небезопасные сайты

### Дополнительные сервисы

- Возможность участия в оценке сайтов
- Подсветка ссылок на негативные ресурсы

Скачать программу и пользоваться ей Вы можете совершенно бесплатно.

При этом на сам фильтр нет никаких ограничений, а используемая база ресурсов идентична базе в платной версии.

### Общие сведения о NetPolice Lite

# ⊼ ≪ ≫ ⊼ ≪ ≫

### Назначение NetPolice Lite

NetPolice Lite - составная часть программно-аппаратного комплекса "Система NetPolice" (далее "Система").

NetPolice Lite разработан для эксплуатации в учреждениях различного профиля и уровня, а также в офисах и дома.

NetPolice Lite предназначен для:

ограничения доступа пользователей (сотрудников учреждений или домочадцев) персональных компьютеров (ПК) к нежелательным, вредным, опасным и неприемлемым (по различным причинам)

интернет-ресурсам;

🗆 ограничения нецелевого использования Интернет;

# Функциональные возможности и характеристики NetPolice Lite

# Язык интерфейса: русский

# Языки фильтрации:

- □ русский;
- 🗆 английский.

# Алгоритмы фильтрации (Filtering Algorithm):

- □ анализ URL (URL Based);
- 🗆 по ключевым словам (Keyword Based).

# Функциональные возможности фильтра (Filtering Capabilites):

- □ категории фильтрации (Filter Categories):
- 🗆 4 категории фильтрации сайтов с потенциально опасным содержанием;
- 🗆 1 категория фильтрации сайтов, несовместимых с задачами образования/воспитания;
- 🗆 фильтрация негативных поисковых запросов;
- □ наличие предустановленных профилей фильтрации;
- 🗆 запрет обхода фильтра;
- о доступ к настройкам фильтра по паролю;
- Перенаправление на безопасный поисковик;
- □ наличие режима "<u>Голосование</u>" и скрытого режим работы.

### Формируемые информационные отчеты (Reporting Capabilities):

□ итоговые (Summary History Reporting);

□ детализированные (Detailed History Reporting);

□ удаленные (Remote Reporting) - сохраняемые на сервере Системы.

#### Возможности управления (Management Capabilities):

доступ к функциям администрирования и настройкам фильтра возможен только после ввода

□ индивидуального пароля и идентификации Системой текущего пользователя (Password Controls).

Наличие технической поддержки, документации и электронной справки (Help/Support Options):

□ техническая документация на продукт (Product Documentation);

□ техническая поддержка (Technical Support Available).

### Поддерживаемые браузеры (Supported Browsers):

NetPolice Lite поддерживает работу со всеми существующими браузерами.

Программное обеспечение и требования к техническим средствам

Перечень операционных систем, под управлением которых гарантирована бесперебойная работа NetPolice Lite, и соответствующие им требования к техническим средствам приведены в таблице:

| ОПЕРАЦИОННЫЕ СИСТЕМЫ                                                                                                    | АППАРАТНЫЕ ТРЕБОВАНИЯ<br>(минимальные)                                                                                                    |
|----------------------------------------------------------------------------------------------------|----------------------------------------------------------------------------------------------------|
| <ul> <li>Microsoft Windows 2000 (Service Pack 4)<br/>Microsoft Windows XP Professional &amp; Home (Service</li> <li>Pack 2)</li> </ul>                                                                                                    | Процессор: 300 MHz, с архитектурой x86<br>- или x64<br>- Оперативная память: 256 Mb<br>- Жесткий диск: 10 Гб<br>- Видеосистема: 1024x768<br>- Наличие сетевой карты или Internet-модема |
| <ul> <li>Microsoft Windows 7 (32 бит, 64 бит)</li> <li>Microsoft Windows Vista Home Basic (32 бит, 64 бит)<br/>Microsoft Windows Vista Home Premium (32 бит, 64</li> <li>бит)</li> <li>Microsoft Windows Vista Business (32 бит, 64 бит)</li> <li>Microsoft Windows Vista Enterprise (32 бит, 64 бит)</li> <li>Microsoft Windows Vista Ultimate (32 бит, 64 бит)</li> </ul> | Процессор: 800 MHz, с архитектурой x86 или<br>- x64<br>- Оперативная память: 1 Gb<br>- Жесткий диск: 10 Гб<br>- Видеосистема: 1024x768<br>- Наличие сетевой карты или Internet-модема   |

Для обеспечения работы функции NetPolice Lite "<u>Голосование</u>" может потребоваться установка на компьютер компонента Microsoft Silverlight 2.0 (или более новая версия).

### Работа с NetPolice Lite

Разделы:

□ <u>Запуск NetPolice Lite</u>

□ <u>Рабочее окно NetPolice Lite</u>

П Графический индикатор NetPolice Lite

содержат информацию о работе с NetPolice Lite.

#### Запуск NetPolice Lite

Запуск NetPolice Lite производится автоматически при включении компьютера, при условии, что функционирование фильтра не было приостановлено пользователем-администратором в предыдущем сеансе работы.

Если работа фильтра была приостановлена, то запуск NetPolice Lite может быть произведен с помощью <u>графического индикатора</u> и/или <u>выключателя "Фильтр:" рабочего окна NetPolice Lite</u>.

### Рабочее окно NetPolice Lite

Рабочее окно NetPolice Lite:

| 🚊 NetPolice Lite - Перс | ональный клиент фильтра                          | зции (бесплатная версия)                                                        |                                                                                                 |                                      |                                                                                                 | ×                                                  |
|-------------------------|--------------------------------------------------|---------------------------------------------------------------------------------|-------------------------------------------------------------------------------------------------|--------------------------------------|-------------------------------------------------------------------------------------------------|----------------------------------------------------|
|                         | VetPolic<br>сональный клиент фильтрации          | Версия:<br>СС Личный к<br>Служба г                                              | * * * * * * <u>(обнови</u><br>кабинет: <u>my.netpolice.ru</u><br>поддержки: <u>netpolice.ru</u> | <u>ъ)</u><br><u>Справка по прогр</u> | Внимание! Отключени<br>доступ ко всем сервис                                                    | е фильтра открывает<br>ам Интернета!               |
| Фильтр                  | Настройки                                        | Мои ресурсы                                                                     | Пользователи                                                                                    | Журнал                               | Фильтр:                                                                                         | Вкл. Выкл.                                         |
| Профиль: По             | ользовательский (т                               | текущий)                                                                        | • <u>Установить</u>                                                                             |                                      |                                                                                                 |                                                    |
| Сайты с потенци         | ально опасным содер                              | жанием:                                                                         | Дин                                                                                             | амическая филь                       | ьтрация:                                                                                        |                                                    |
| Вкл. Выкл.              | Блокировка доступа к ро<br>порнографические мате | есурсам, содержащим<br>гриалы, пропаганду алко                                  | Ви                                                                                              | л. Выкл. Би<br>ре                    | локировка ненормативной лекси<br>есурса по ключевым словам.                                     | ики и содержания                                   |
| Общение                 | Изстроить список като                            | сорий                                                                           | Сай                                                                                             | гы, несовместим                      | чые с задачами образовани                                                                       | 19:                                                |
| Вкл. Выкл.              | Блокировка доступа к г<br>чатам, форумам, сайта  | тории<br>почте, социальным сетя<br>ам знакомств, службам о<br>рове Так и т. л.) | м,<br>обмена                                                                                    | <b>л. Выкл.</b> Бл<br>по<br>лі       | локировка ресурсов, предоставл<br>омощь школьникам и студентам,<br>ичную информацию и грубый юм | пяющих нелегальную<br>, а также содержащих<br>иор. |
|                         | соющенияни (тед, оо                              |                                                                                 | Ска                                                                                             | чивание файлов                       | в: <u>Настроить список файл</u>                                                                 | <u>10B</u>                                         |
| Блокировка нека         | тегоризированных ре                              | есурсов:                                                                        | Ви                                                                                              | л. Выкл. 3а                          | апрет на скачивание файлов из                                                                   | Интернета.                                         |
| Вкл. Выкл.              | Блокировка доступа к р<br>категоризацию в систем | есурсам, не прошедшим<br>ие.                                                    |                                                                                                 |                                      |                                                                                                 |                                                    |
|                         |                                                  |                                                                                 | Дру                                                                                             | гие фильтры:                         | Настроить фильтры                                                                               |                                                    |
|                         |                                                  |                                                                                 | Ви                                                                                              | л. Выкл. В<br>Д                      | этом разделе можно настроить<br>ругих категорий.                                                | фильтры                                            |
| Время работы            | профиля                                          | Все<br>др                                                                       | е неактивные настро<br>угие возможности до                                                      | йки, а также мі<br>оступны в версі   | ногие<br>ии <u>NetPolice</u>                                                                    |                                                    |
|                         | 12                                               |                                                                                 |                                                                                                 |                                      |                                                                                                 |                                                    |
| 6                       | Ночь                                             | 18<br>Профиль вкл                                                               | ючен всегда                                                                                     |                                      |                                                                                                 | Сохранить и закрыть                                |
|                         | 0                                                |                                                                                 |                                                                                                 |                                      | Изме                                                                                            | енить пароль                                       |

предназначено для установки функциональных параметров фильтра.

Открыть рабочее окно NetPolice Lite (окно администрирования) можно двумя способами. Способ 1:

- открыть главное меню ОС (с помощью кнопки "Пуск" панели задач рабочего стола или клавиши "Win
- 🗆 Кеу" клавиатуры 🛐);
- □ перейти к подменю "Все программы" и выбрать пункт "NetPolice Lite";
- □ в открывшемся подменю выбрать элемент "Администрирование NetPolice Lite":

| Все программы 🕨 | 🖬 Help & Manual 5<br>NetPolice Lite Ядминистрирование NetPolice Liter |
|-----------------|-----------------------------------------------------------------------|
| Ø               | Выход из системы 🧿 Завершение работы                                  |
| 🎒 Пуск  🦉 🚊 🕑   | »                                                                     |

; при этом на экран монитора будет выведено диалоговое окно с информацией о текущих настройках фильтра:

|                                                                                        | <b>NetPolice</b>                                                         |
|----------------------------------------------------------------------------------------|--------------------------------------------------------------------------|
|                                                                                        | Текущий профиль: Пользовательский                                        |
|                                                                                        | Запрещено:                                                               |
|                                                                                        | Сайты, противоречащие законодательству РФ                                |
|                                                                                        | Сайты, несовместимые с задачами образования                              |
|                                                                                        | Разрешено:                                                               |
|                                                                                        | Все сайты, кроме запрещенных                                             |
|                                                                                        |                                                                          |
|                                                                                        |                                                                          |
|                                                                                        | Забыли пароль?                                                           |
| <ul> <li>Ввести па</li> <li>нажать на</li> <li>Способ 2:</li> <li>с помощью</li> </ul> | ароль в текстовое поле «Введите пароль:» окна;<br>а кнопку «ОК».         |
| Рабочее ок<br>азаголовон<br>ссылки за                                                  | но NetPolice Lite включает следующие элементы:<br><;<br>аголовка:        |
| □ "Версия: `                                                                           | *************************************                                    |
| ⊔ "Личныи н<br>□ "Сл∨жба г                                                             | кабинет: <u>my.netpolice.ru</u> ";<br>поддержки: netpolice.ru":          |
| □ " <u>Справка</u>                                                                     | по программе";                                                           |
| □ выключат □ активные                                                                  | <u>гель "Фильтр:";</u><br>вкладки:                                       |
| □ <u>"Фильтр"</u> ;                                                                    |                                                                          |
| ☐ <u>"Настрои</u> ] ☐ "Мои рес\                                                        | <u>ки";</u><br>урсы":                                                    |
| пассивны                                                                               | е вкладки (чьи элементы управления активны только в коммерческих версиях |
| ⊔ <i>INetPolice)</i><br>□ "Пользова                                                    | ):<br>атели":                                                            |
| 🗆 "Журнал"                                                                             | · · · · · · · · · · · · · · · · · · ·                                    |
| □ кнопку <u>"С</u><br>□ ссылку "И                                                      | <u>охранить и закрыть";</u><br>1зменить пароль — "                       |
| _ 0000 itty <u>/</u>                                                                   |                                                                          |

# Графический индикатор NetPolice Lite

При успешном выполнении запуска NetPolice Lite в области индикаторов панели задач рабочего стола

**⊼≪≫**⊼ ≪

будет отображен графический значок-индикатор - 🔤, информирующий пользователя о том, что фильтр включен:

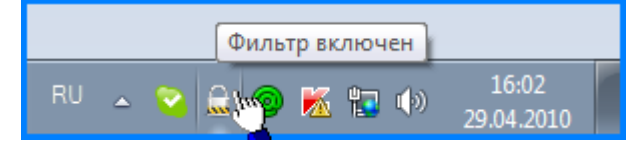

По щелчку левой клавишей мыши на <u>индикаторе NetPolice Lite</u> (или при нажатии комбинации клавиш **Ctrl+Shift+N**) на экран выводится диалоговое окно, с информацией о текущих настройках фильтра:

| 🛞 Ne                                                                         | tPolice                                                                              |           |
|------------------------------------------------------------------------------|--------------------------------------------------------------------------------------|-----------|
| Текущий проф<br>Запрещено:<br>Сайты, противо<br>Сайты, несовме<br>Разрешено: | иль: Пользовательский<br>речащие законодательству РФ<br>стимые с задачами образовани | เя        |
| Все сайты, кром                                                              | ие запрещенных                                                                       |           |
| Введите пароль:                                                              | <u>Забыли пароль?</u>                                                                | ОК Отмена |

Для перехода в режим редактирования настроек требуется: Ввести пароль в текстовое поле "Введите пароль:" окна;

□ нажать на кнопку "ОК"; при этом будет открыто <u>рабочее окно NetPolice Lite</u> (окно администрирования).

Щелчок правой клавишей мыши на индикаторе NetPolice Lite 🔤 открывает диалоговое окно, позволяющее пользователю приостановить работу фильтра:

| Приостановить р | аботу фильтра:                | × |
|-----------------|-------------------------------|---|
| До включения    | фильтра пользователем         |   |
| 🔘 До следующего | ) включения / перезагрузки ПК |   |
| 🔘 На 30 минут   |                               |   |
| 🔘 На 1 час      |                               |   |
|                 |                               |   |
| Введите пароль: | •••••                         |   |
|                 | Забыли пароль?                |   |

Для этого следует:

установить один из переключателей окна ("До включения пользователем", "До следующего

- включения/перезагрузки ПК", "На 30 минут", "На 1 час");
- ввести пароль в текстовое поле "Введите пароль";
- нажать на кнопку "ОК"; на экран будет выведено сообщение:

| ▲ Изменено состояние фильтра<br>Фильтр выключен |                     |
|-------------------------------------------------|---------------------|
| RU 🔺 😋 🔛 🎯 🐹 🏣 🚸                                | 16:11<br>29.04.2010 |

, а индикатор примет вид: 🔜, информируя пользователя о том, что фильтр выключен.

Ссылка "Забыли пароль?" окна "Приостановить работу фильтра" открывает окно "Восстановление пароля", которое содержит текстовое поле "E-mail", с адресом электронной почты текущего пользователя и кнопки "ОК" и "Отмена":

| Восстановление пароля                                                            | × |  |  |  |
|----------------------------------------------------------------------------------|---|--|--|--|
| Восстановление пароля                                                            |   |  |  |  |
| Внимание! Пароль будет выслан по указанному<br>на форме адресу элекронной почты. |   |  |  |  |
| E-mail: @mail.ru                                                                 |   |  |  |  |
| ОК Отмена                                                                        |   |  |  |  |

При нажатии кнопки "ОК" пароль будет выслан по электронному адресу, указанному текущим пользователем при регистрации в Системе, а на экран будет выведено уведомление:

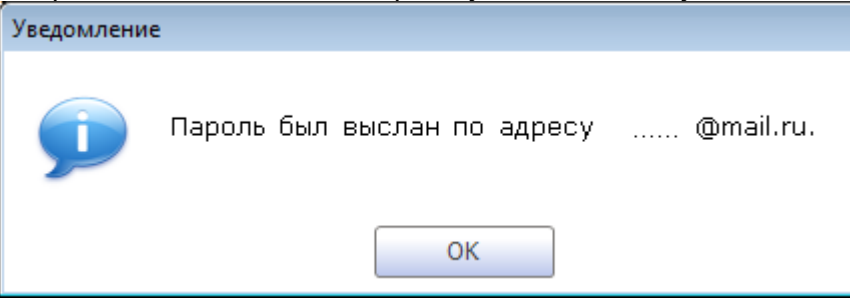

Для активации фильтра до истечения установленного срока приостановки его работы следует:

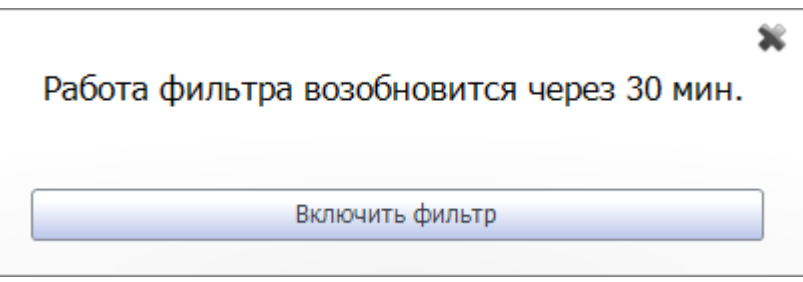

нажать на кнопку "Включить фильтр" окна; на экран будет выведено сообщение об изменении состояния фильтра:

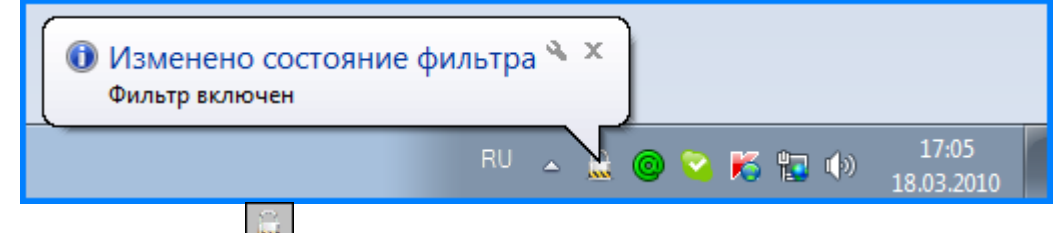

## , а индикатор вновь примет вид: 🔤

#### Ссылки заголовка рабочего окна NetPolice Lite

Заголовок рабочего окна NetPolice Lite содержит четыре управляющих элемента, оформленных в виде ссылок:

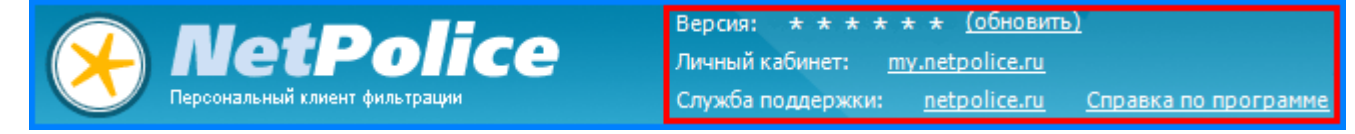

, предназначенных:

ссылка "Версия: \*\*\*\*\*\*\*\*\* <u>обновить</u>" - для инициализации процесса обновления NetPolice Lite; при

□ отсутствии новых версий NetPolice Lite (при переходе по ссылке) на экран выводится сообщение:

**≈«»**≈«»

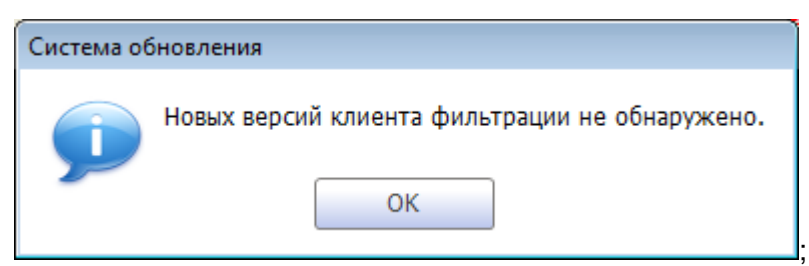

ссылка "Личный кабинет: <u>my.netpolice.ru</u>" - для перехода на сайт "Личный кабинет" (<u>http://my.netpolice.ru/</u>) □ NetPolice;

ссылка "Служба поддержки: <u>netpolice.ru</u>" - для перехода на сайт "Техническая поддержка" (<u>http://netpolice.ru/support/technical/</u>) NetPolice:

Ссылка "Справка по программе" - для вывода на экран рабочего окна Справочной системы NetPolice Lite:

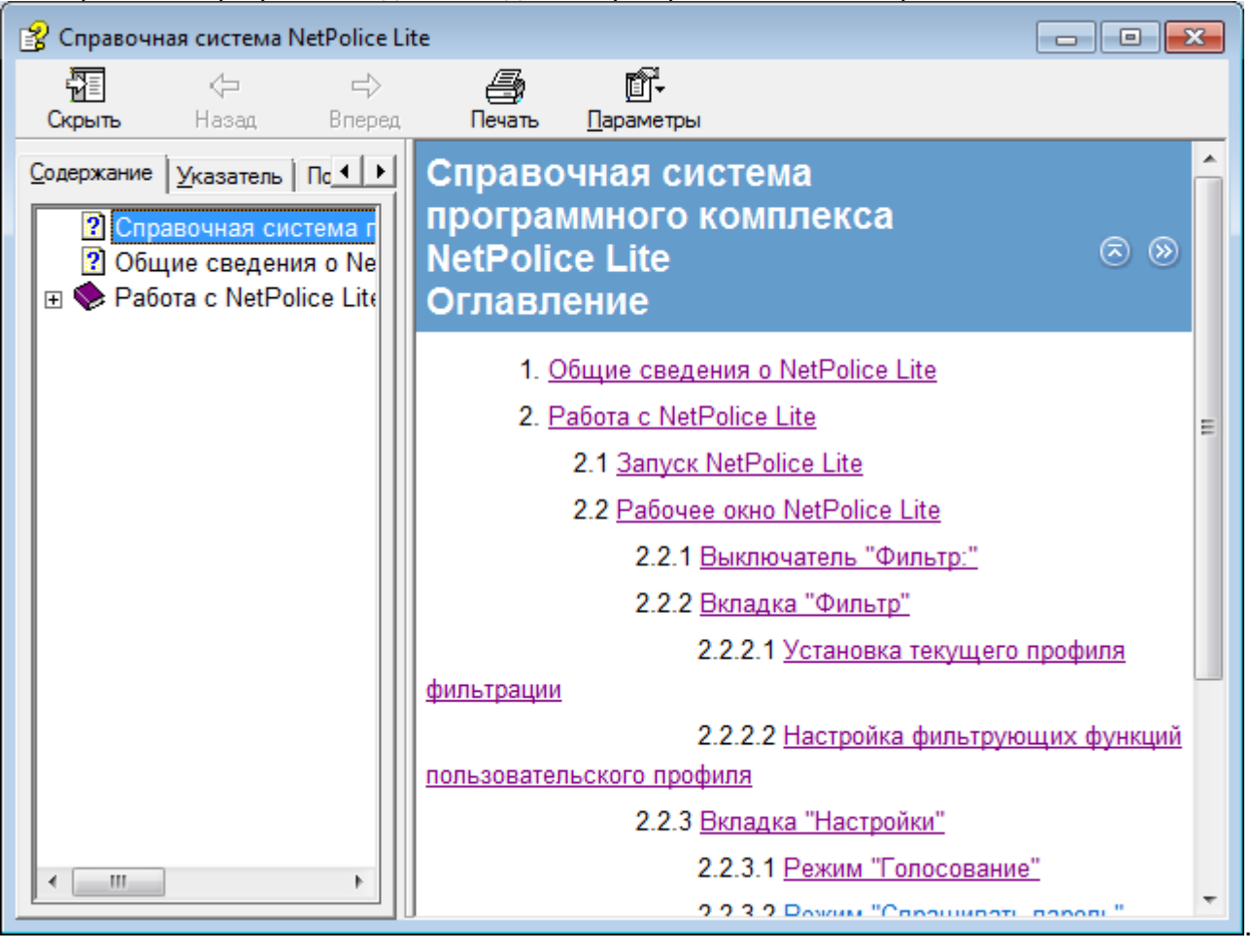

#### Выключатель "Фильтр:"

**⊼≪≫**⊼≪≫

Выключатель "Фильтр:", расположенный в правом верхнем углу <u>рабочего окна NetPolice Lite</u>, служит для активации и деактивации фильтра.

Для включения фильтра следует открыть <u>рабочее окно NetPolice Lite</u> и нажать на кнопку "Вкл." выключателя "Фильтр:"

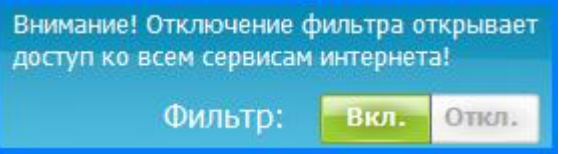

При нажатии на кнопку "Откл." выключателя "Фильтр:" на экран выводится диалоговое окно, предоставляющее пользователю возможность приостановить работу фильтра:

- до включения фильтра пользователем;
- до следующего включения / перезагрузки ПК;
- на 30 минут;
- на 1 час.

Для чего следует установить соответствующий переключатель окна и нажать на кнопку "Приостановить":

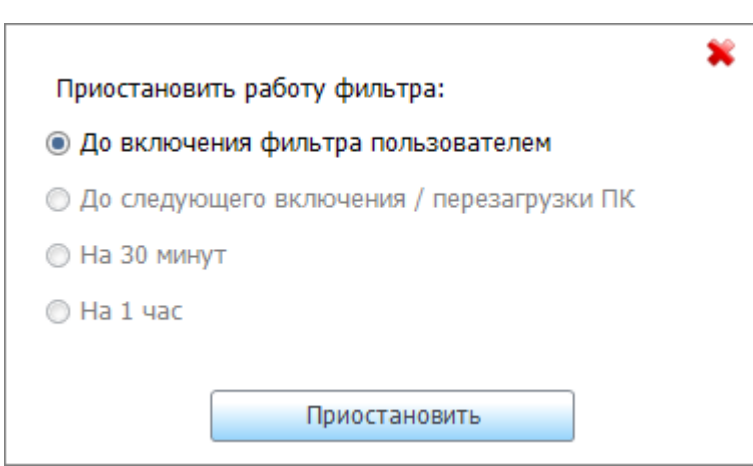

На экране в области индикаторов будет отображено сообщение, подобное представленному на рисунке:

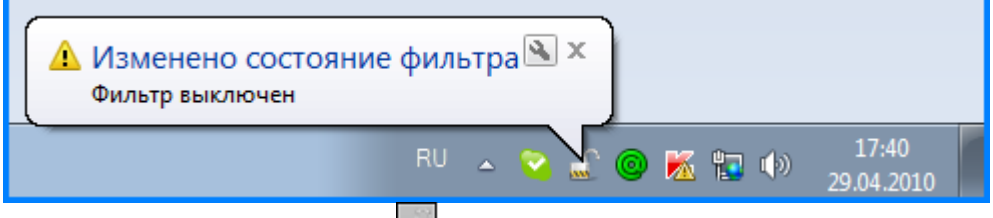

При этом <u>графический индикатор</u> примет вид: [[]](открытого замка), информируя пользователя о том, что фильтр отключен.

| Вкладка "Филь          | ътр"                                                                     |                                                                         |                                                                                     |                                                          |                                       |                                                                 | <b>«»</b> > « »                        |
|------------------------|--------------------------------------------------------------------------|-------------------------------------------------------------------------|-------------------------------------------------------------------------------------|----------------------------------------------------------|---------------------------------------|-----------------------------------------------------------------|----------------------------------------|
| Вкладка "Филь          | ьтр" <u>рабочего ок</u>                                                  | Ha NetPolice Lite                                                       | :                                                                                   |                                                          |                                       |                                                                 |                                        |
| 🚊 NetPolice Lite - Пер | сональный клиент фильтр                                                  | ации (бесплатная версия)                                                |                                                                                     |                                                          | _                                     |                                                                 | <b>—</b>                               |
|                        | NetPolic<br>ерсональный клиент фильтрации                                | Версия:<br>С С Личный н<br>Служба г                                     | * * * * * * * <u>(of</u><br>кабинет: <u>my.netpoli</u><br>поддержки: <u>netpoli</u> | <u>бновить)</u><br>ice.ru<br>ice.ru <u>Справка по пр</u> | оограмме                              | Внимание! Отключен<br>доступ ко всем серви                      | ие фильтра открывает<br>сам Интернета! |
| Фильтр                 | Настройки                                                                | Мои ресурсы                                                             | Пользовател                                                                         | и Журна                                                  | л                                     | Фильтр                                                          | ВКЛ. ВЫКЛ.                             |
| Профиль: 👖             | ользовательский (                                                        | текущий)                                                                | <u>Установить</u>                                                                   |                                                          |                                       |                                                                 |                                        |
| Сайты с потенци        | иально опасным содер                                                     | жанием:                                                                 |                                                                                     | Динамическая ф                                           | ильтрация                             | :                                                               |                                        |
| Вкл. Выкл.             | Блокировка доступа к р<br>порнографические мат<br>и табакокурения, экстр | есурсам, содержащим<br>ериалы, пропаганду алко<br>емистские материалы.  | оголя                                                                               | Вкл. Выкл.                                               | Блокировк<br>ресурса по<br>тимые с за | а ненормативной лекс<br>о ключевым словам.<br>адачами образован | ики и содержания<br>ия:                |
| Общение:               | <u>Настроить список кат</u>                                              | егорий                                                                  |                                                                                     | Вил Выил                                                 | Блокировк                             | а ресурсов, предостав                                           | ляюших нелегальную                     |
| Вкл. Выкл.             | Блокировка доступа к<br>чатам, форумам, сайт<br>сообшениями (ICO, Go     | почте, социальным сетя<br>ам знакомств, службам с<br>oole Talk и т. д.) | м,<br>обмена                                                                        | DINI. DDINI.                                             | помощь ши<br>личную ин                | кольникам и студентам<br>формацию и грубый ю                    | і, а также содержащих<br>мор.          |
|                        |                                                                          | ogio raiti rigi,                                                        |                                                                                     | Скачивание фай.                                          | пов:                                  | Настроить список фай.                                           | лов                                    |
| Блокировка нека        | атегоризированных р                                                      | есурсов:                                                                |                                                                                     | Вкл. Выкл.                                               | Запрет на                             | скачивание файлов из                                            | Интернета.                             |
| Вкл. Выкл.             | Блокировка доступа к ј<br>категоризацию в систе                          | оесурсам, не прошедшим<br>ме.                                           | I                                                                                   |                                                          |                                       |                                                                 |                                        |
|                        |                                                                          |                                                                         |                                                                                     | Другие фильтры:                                          |                                       | Настроить фильтры                                               |                                        |
|                        |                                                                          |                                                                         |                                                                                     | Вкл. Выкл.                                               | В этом раз<br>других кат              | деле можно настроить<br>гегорий.                                | ь фильтры                              |
| Время работь           | ы профиля                                                                | Вс                                                                      | е неактивные на<br>угие возможнос                                                   | стройки, а также<br>ти доступны в ве                     | многие                                | olice                                                           |                                        |
|                        | 12                                                                       | AP.                                                                     | ,                                                                                   | на доступны в во                                         | <u></u>                               | 0.000                                                           |                                        |
| 6                      | День                                                                     | 18                                                                      |                                                                                     |                                                          |                                       |                                                                 |                                        |
|                        | Ночь                                                                     | Профиль вкл                                                             | ючен всегда                                                                         |                                                          |                                       |                                                                 | Сохранить и закрыть                    |
|                        | 0                                                                        |                                                                         |                                                                                     |                                                          |                                       | ИЗМ                                                             | енить Пароль                           |
| предназначена          | а для:                                                                   |                                                                         |                                                                                     |                                                          |                                       |                                                                 |                                        |

🗆 <u>установки текущего профиля фильтрации;</u>

П настройки фильтрующих функций профиля "Пользовательский".

**⊼≪≫**⊼≪∞

Набор правил, в соответствии с которыми производится ограничение доступа пользователей к сетевым ресурсам (фильтрация веб-трафика), называется профилем фильтрации интернет-ресурсов (интернет-контента).

- В правом верхнем углу вкладок "<u>Фильтр</u>", "<u>Настройки</u>", "<u>Мои ресурсы</u>" расположены:
- раскрываемый список "Профиль:";
- 🗆 ссылка "Установить":

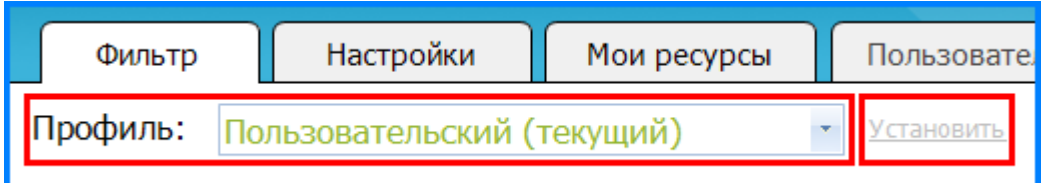

Раскрываемый список "Профиль:" содержит наименования двух профилей фильтрации "Всё запрещено" и "Пользовательский":

| Профиль:     | Пользовательский (текущий) | - In    |
|--------------|----------------------------|---------|
|              | Все запрещено              | <u></u> |
| Сайты с поте | Пользовательский (текущий) |         |

Профиль "Всё запрещено", <u>в отличие от профиля "Пользовательский"</u>, - нередактируемый профиль фильтрации, то есть <u>настройки его фильтрующих функций</u> не могут быть изменены. При попытке изменить параметры нередактируемого профиля на экран выводится уведомление:

| Уведомлен | ие                                                                                                    |
|-----------|----------------------------------------------------------------------------------------------------|
| Þ         | Для редактирования доступен только «Пользовательский»<br>профиль. Пожалуйста, выберите его и внесите необходимые<br>изменения. |
|           | ОК                                                                                                    |

Однако, при эксплуатации нередактируемого профиля "Всё запрещено", возможно изменение статуса профиля на "Текущий" и <u>режимов работы фильтра</u>.

Для установки профиля фильтрации в качестве текущего следует:

выбрать запись раскрываемого списка "Профиль" одной из вкладок "<u>Фильтр</u>", "<u>Настройки</u>", "<u>Мои</u> <u>ресурсы</u>", не имеющую пометки "(текущий)";

□ щёлкнуть левой клавишей мыши по ссылке "Установить", при этом на экран выводится подтверждение:

| Подтвержден | ие                                                           |
|-------------|--------------------------------------------------------------|
| <b>?</b>    | Вы уверены, что хотите сделать выбранный профиль<br>текущим? |
|             | Да 🥎 Нет                                                     |

🗆 нажать на кнопку "Да".

Или:

выбрать одну из записей раскрываемого списка "Профиль", не имеющую пометки (текущий);

□ нажать на кнопку "<u>Сохранить и закрыть</u>".

# Настройка фильтрующих функций профиля "Пользовательский"

**⊼«»**⊼«»

Для настройки фильтрующих функций профиля "Пользовательский" служат следующие элементы управления <u>вкладки "Фильтр"</u>:

<u>набор выключ</u>ателей, которые могут принимать вид:

вкл. Выкл. - включен;

| кл.          | Выкл.                  | • отключе                    | ён:                        |                   |                    |                         |                          |                          |                         |                       |                  |                |                 |           |
|--------------|------------------------|------------------------------|----------------------------|-------------------|--------------------|-------------------------|--------------------------|--------------------------|-------------------------|-----------------------|------------------|----------------|-----------------|-----------|
| кл.          | Выкл.                  |                              | ,<br>                      | ם "סכאנ           | иратлой            | va (cm.                 |                          |                          |                         |                       |                  |                |                 |           |
| ключ         | атели п                | редназна                     | зчены дл:                  | тал п<br>1 включ  | чения/с            | тключ                   | ниже).<br>ения бло       | кировс                   | ж дос                   | ступ                  | а к ра           | зличн          | юго рой         | да        |
| жбал         | и и кате               | гориям и                     | інтернеп                   | i-pecyp           | рсов. К            | аждый                   | выключа                  | тель і                   | имеен                   | т св                  | оё наз           | вани           | е (см. на       | адписи    |
| ) вык        | лючатеј                | іями). Сі                    | права отп                  | выклю             | учаттел            | еи разм                 | ещентте                  |                          | крап                    | іким                  | onuca            | нием           | ux Hasi         | ачения.   |
|              |                        | проф                         | иль: П                     | ользо             | вател              | оский (                 | текущи                   | и)                       |                         | *                     | устано           | ВИТЬ           |                 |           |
|              |                        |                              |                            |                   |                    |                         |                          |                          |                         |                       | _                |                |                 |           |
|              |                        | Сайты                        | с потенц                   | ально             | опасн              | ым соде                 | ржанием                  |                          |                         |                       |                  |                |                 |           |
|              |                        | Вкл.                         | Выкл.                      | Блоки             | ировка д           | оступа к                | ресурсам,                | содерж                   | ащим                    |                       |                  |                |                 |           |
|              |                        |                              | - fu                       | порно<br>и таб    | ографич<br>акокуре | еские мат<br>ния, экстн | гериалы, п<br>ремистские | іропаган<br>е матері     | нду ал<br>иалы.         | когол                 | я                |                |                 |           |
| вклі         | ючения е               | выключа                      | теля сле                   | дvет н            | нажать             | на кно                  | пку "Вкл.                | ". для с                 | откл                    | ючен                  | ия - "I          | Выкл.          |                 |           |
| еме          | нты упра               | авления                      | (ссылки):                  |                   |                    |                         |                          | ,                        |                         |                       |                  |                | -               |           |
| actr         |                        | <u>исок кате</u><br>исок фай | <u>:горий</u> ";<br>пов ": |                   |                    |                         |                          |                          |                         |                       |                  |                |                 |           |
| астр         | оить спі<br>оить фи    | лсок фай<br>Ільтры           | <u>106</u> ,<br>.":        |                   |                    |                         |                          |                          |                         |                       |                  |                |                 |           |
|              |                        | Д                            | угие фил                   | ьтры:             |                    | Настро                  | оить фильт               | гры                      |                         |                       |                  |                |                 |           |
|              |                        |                              | Вкл. Вы                    | кл                | В этом р           | азделе м                | иожно наст               | троить о                 | фильт                   | ры др                 | угих             |                |                 |           |
|              |                        |                              |                            |                   | категор            | ий. Напр                | имер, фил                | ьтр для                  | социа                   | льны                  | х сетей          |                |                 |           |
| пки          | " <u>Настро</u> і      | ить списо                    | ок категор                 | <u>ий</u> ",      | " <u>Настр</u>     | оить сп                 | исок фай                 | <u>ілов</u> "            | , " <u>Ha</u>           | стро                  | ить фи           | ильтр          | <u>ы</u> " сл   | тужат для |
| ода<br>ра "т | на экран<br>гонкой" н  | окон, со                     | держащи<br>и функции       | х пере<br>і бпоки | ировки             |                         | прещенс                  | лет-рес                  | гурса                   | О, К<br>М ПП          | офиле            | е пре<br>в Олі | едназна<br>нако | чены для  |
| эклю         | очатели '              | 'Запрещ                      | ено/Разре                  | ешено"            | " окон а           | ктивны                  | только в                 | комме                    | рчес                    | кой е                 | версии           | 1 NetF         | Police. L       | Ітобы     |
| ком          | иться с о              | функцио                      | нальными                   | возмо             | ожност             | ими пла                 | тной вер                 | сии Ne                   | etPoli                  | ce, a                 | также            | с усл          | повиями         | 1         |
| ооре<br>ткам | атения пр<br>и "Настро | ограммн<br>оить спис         | юго прод<br>сок катего     | укта сл<br>∕рий"  | педует<br>'. "Наст | тереити<br>роить сі     | 1 по ссыл<br>писок фа    | ікам <u>іме</u><br>ійлов | <u>etpoli</u><br>". "Ha | <u>се</u> он<br>астро | он, ра<br>оить d | аскры<br>Эильт | ваемых<br>ры":  | ПО        |
| ſ            | Другие ф               | ильтры                       |                            |                   |                    |                         |                          |                          |                         |                       |                  |                | -2              |           |
|              | Пации                  |                              | การเกิดเห                  | octur             |                    |                         | Doncum                   | v Not                    | boliz                   | -                     |                  |                |                 |           |
|              | Данн                   | ые нас                       | гроики д                   | ocryn             | ны в               | цругих                  | версия                   | × <u>Net</u>             | pone                    | <u>j</u> u)           |                  |                |                 |           |
|              | 2                      |                              | Daanou                     |                   | ٨                  |                         |                          |                          |                         | 1                     | 1                |                |                 |           |
|              | Jan                    | рещено                       | Разреш                     | ено               | Αфι                | ша                      |                          |                          |                         |                       |                  |                |                 |           |
|              |                        |                              |                            |                   |                    |                         |                          |                          |                         |                       |                  |                |                 |           |
|              | Зап                    | рещено                       | Разрец                     | ено               | Бес                | ілатны                  | е хостин                 | нги                      |                         |                       |                  |                |                 |           |
|              |                        |                              |                            |                   |                    |                         |                          |                          |                         |                       |                  |                |                 |           |
|              | Зап                    | решено                       | Разрец                     | ено               | Лос                | гуп в и                 | нтернет                  |                          |                         |                       |                  |                |                 |           |
|              |                        |                              |                            |                   | <b>H</b>           |                         |                          |                          |                         |                       |                  |                |                 |           |
|              |                        |                              | _                          |                   | 16                 |                         |                          |                          |                         |                       |                  |                |                 |           |
|              | Зап                    | рещено                       | Разрец                     | ено               | KOM                | пьютер                  | оные игр                 | ы                        |                         |                       |                  |                |                 |           |
|              |                        |                              |                            |                   |                    |                         |                          |                          |                         |                       |                  |                |                 |           |
|              | Зап                    | рещено                       | Разрец                     | ено               | Сер                | вис кор                 | отких со                 | сылок                    |                         |                       |                  |                |                 |           |
|              |                        |                              |                            |                   |                    |                         |                          |                          |                         |                       |                  |                |                 |           |
|              | Jan                    | DOILIONO                     | Daznou                     | ouo               | Спа                | м                       |                          |                          |                         |                       |                  |                |                 |           |
|              | Jan                    | рещено                       | raspen                     | eno               | Cha                | *1                      |                          |                          |                         |                       |                  |                |                 |           |
|              |                        |                              |                            |                   |                    |                         |                          |                          |                         |                       |                  |                |                 |           |
|              | Страни                 | ца: 🚺                        | 0                          |                   |                    |                         |                          |                          |                         |                       | ſ                | (              | ОК              |           |
|              |                        |                              | <u> </u>                   |                   |                    |                         |                          |                          |                         |                       | ι                |                |                 | '         |
| 4            |                        |                              |                            |                   |                    |                         |                          |                          |                         |                       |                  |                |                 |           |

# Вкладка "Настройки":

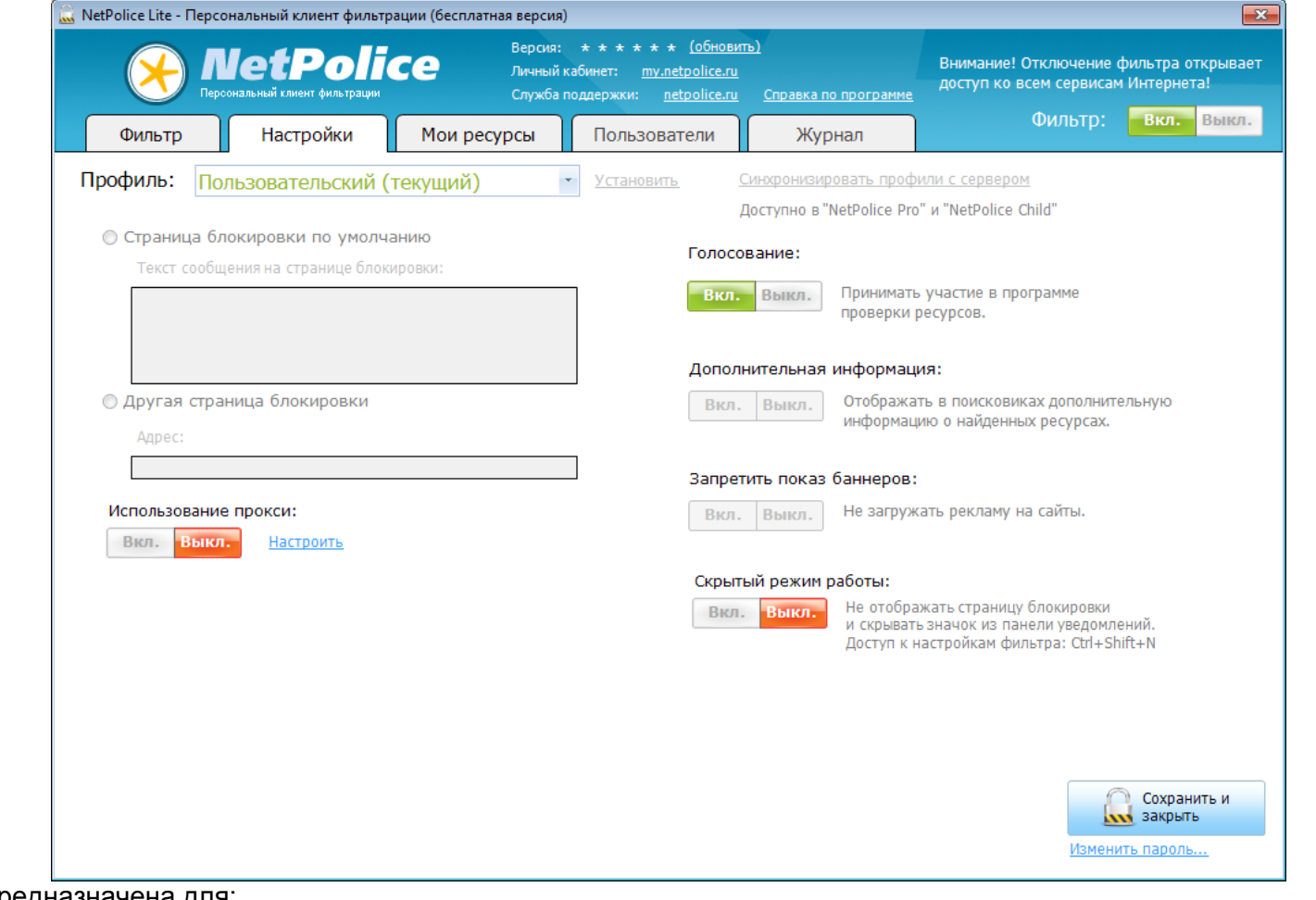

#### предназначена для:

- установки текущего профиля фильтрации
- установки режимов работы фильтра;
- □ настройки NetPolice Lite при работе с прокси-сервером.

| Режимы работы фильтра    | a                   |                                                                                                    | <b>⊼ « »</b> ⊼ | () | » |
|--------------------------|---------------------|----------------------------------------------------------------------------------------------------|----------------|----|---|
| На вкладке "Настройки" І | NetPolice Lite разм | ещены выключатели:                                                                                                    |                |    |   |
|                          | Голосование:        |                                                                                                    |                |    |   |
|                          | Вкл. Выкл.          | Принимать участие в программе<br>проверки ресурсов.                                                                        |                |    |   |
|                          | Дополнительная и    | информация:                                                                                                    |                |    |   |
|                          | Вкл. Выкл.          | Отображать в поисковиках дополнительную<br>информацию о найденных ресурсах.                                                |                |    |   |
|                          | Запретить показ (   | баннеров:                                                                                                    |                |    |   |
|                          | Вкл. Выкл.          | Не загружать рекламу на сайты.                                                                                             |                |    |   |
|                          | Скрытый режим р     | аботы:                                                                                                    |                |    |   |
|                          | Вкл. Выкл.          | Не отображать страницу блокировки<br>и скрывать значок из панели уведомлений.<br>Доступ к настройкам фильтра: Ctrl+Shift+N |                |    |   |

, которые предназначены для установки/сброса следующих режимов работы фильтра: □ "Голосование";

□ "Дополнительная информация" (активна в коммерческих версиях NetPolice);

□ "Запретить показ баннеров" (активна в коммерческих версиях NetPolice);

□ "<u>Скрытый режим работы</u>".

| Режим "Голосование"         |                           |                                                     | Set Set Set Set Set Set Set Set Set Set | » |
|-----------------------------|---------------------------|-----------------------------------------------------|-----------------------------------------|---|
| Выключатель "Голосование" в | зкладки " <u>Настройк</u> | <u>4</u> ":                                         |                                         |   |
|                             | Голосование:              |                                                     |                                         |   |
|                             | Вкл. Выкл.                | Принимать участие в программе<br>проверки ресурсов. |                                         |   |

предназначен для установки/сброса режима "Голосование". Примечание - В версии NetPolice Lite режим "Голосование" не может быть отключён. При попытке отключения режима на экран выводится уведомление:

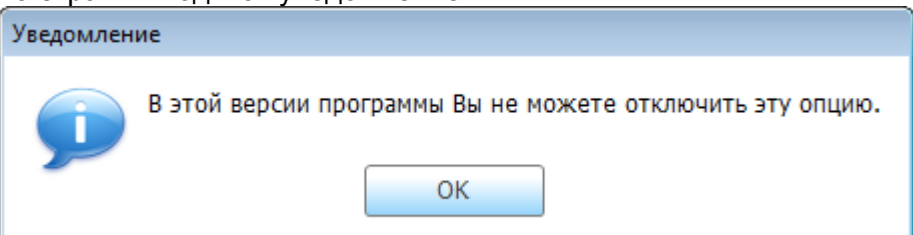

"Голосование" - режим участия пользователя в программе проверки ресурсов Интернета. Если режим "Голосование" установлен (выключатель "Голосование" в положении "Вкл."), то при обращении к интернетресурсам на экране отображается панель "NetPolice":

| 🏉 я        | ндекс - Windows Internet Explorer      |
|------------|----------------------------------------|
| $\bigcirc$ |                                        |
| *          | Избранное 🛛 👍 🕹 Интернет Сервис дистан |
| R          | Яндекс                                 |
| <u>C</u>   | елать Яндекс стартовой страницей       |
| 3          | Сегод                                  |
| lice       | новость часа 1. На соб<br>2. Гру       |
| NetPo      | 3.                                     |
| 5          |                                        |
|            |                                        |
|            | Янле                                   |
| 1          |                                        |

Щелчок левой клавишей мыши по панели открывает окно "Рейтинг сайта", предоставляющее пользователю возможность оценить текущий сайт по показателям "Безопасность для детей" и "Заслуживает доверия" по пятибалльной системе оценок:

| *         | Рейтинг сайта ×      | ] |
|-----------|----------------------|---|
| NetPolice | Заслуживает доверия: |   |
|           |                      |   |

Для этого следует выбрать по одному делению соответствующих шкал, наведя на них указатель мыши и щёлкнув её левой клавишей. При этом шкалы примут вид:

| *         | Рейтинг сайта 🛛 🕹                                                                         |
|-----------|-------------------------------------------------------------------------------------------|
| NetPolice | Безопасность для детей:<br>Хорошо<br>Заслуживает доверия:<br>Отлично<br>Выбрать категории |

Далее следует:

перейти по ссылке "Выбрать категорию" окна; в раскрывающемся при этом окне "Рейтинг сайта", ниже шкал "Безопасность для детей" и "Заслуживает доверия", будет отображён список категорий

- 🗆 фильтрации интернет-ресурсов, сгруппированных по тематическим разделам:
- 🗆 Не для детей;
- □ Интернет-услуги;
- □ Товары и услуги общего назначения;
- □ Общение;
- □ Информационные ресурсы;
- □ Развлечения, досуг,

текстовое поле "Теги" и кнопка "Отправить":

| Рейтинг сайта 🛛 🗡                                                                                         |
|----------------------------------------------------------------------------------------------------|
| Безопасность для детей:                                                                                   |
|                                                                                                    |
| Хорошо                                                                                                    |
| Заслуживает доверия:                                                                                      |
|                                                                                                    |
| Отлично                                                                                                   |
|                                                                                                    |
| Не пра летей                                                                                              |
| Порнография, зротика, убийства, насилие, алкоголь,                                                        |
| табак, онлайн-казино, терроризм                                                                           |
| 😡 Интернет-услуги                                                                                         |
| <ul> <li>Создание сайтов, хостинги, электронная почта,</li> </ul>                                         |
|                                                                                                    |
| Строительство и ремонт, недвижимость, предметы                                                            |
| потребления, оборудование                                                                                 |
| 😡 Общение                                                                                                 |
| <ul> <li>Чаты, сайты знакомств, социальные сети, форумы и<br/>блоги, службы обмена сообщениями</li> </ul> |
| 😡 Информационные ресурсы                                                                                  |
| <ul> <li>Обучение, СМИ, фото, афиша, наука, школа,<br/>университеты, зпоровье, литература</li> </ul>      |
|                                                                                                    |
| Кино, мода и стиль, семья, хобби, музыка,                                                                 |
| изобразительное искусство, спорт                                                                          |
| Тэги (напр.: конный спорт, амуниция, экипировка):                                                         |
|                                                                                                    |
|                                                                                                    |
|                                                                                                    |
|                                                                                                    |
| Отправить                                                                                                 |
|                                                                                                    |

- выбрать из списка раздел соответствующий тематике ресурса;
- □ установить флажок напротив одной из категорий раздела;
- в текстовое поле "Тэги" ввести текст описания выбранного ресурса;
- □ нажать кнопку "Отправить", для записи данной информации на сервер Системы:

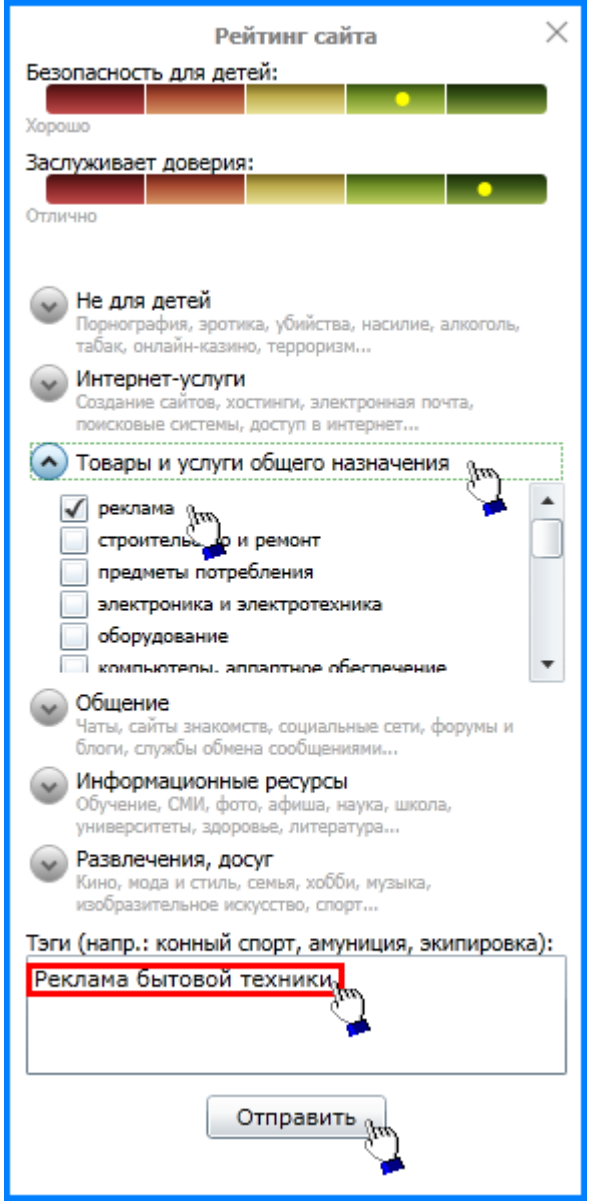

Примечание – Если при обращении к интернет-ресурсу была произведена процедура "Голосование" или нажата кнопка "Закрыть" панели "NetPolice", то при повторном обращении к данному ресурсу панель "NetPolice" на экран не выводится.

#### Скрытый режим работы

**⊼≪≫**⊼ ≪ ≫

"Скрытый режим работы" - режим, при котором в области индикаторов панели задач не

отображается <u>графический значок-индикатор</u> NetPolice: (или). При работе в скрытом режиме для доступа к <u>рабочему окну NetPolice</u> (к настройкам фильтра) используется комбинация клавиш **Ctrl+Shift+N**. Для установки скрытого режима работы фильтра следует:

□ открыть вкладку "<u>Настройки</u>";

нажать на кнопку "Вкл." выключателя "Скрытый режим работы" вкладки:

Скрытый режим работы:

Вкл. Выкл. Не отображать страницу блокировки и скрывать значок из панели уведомлений. Доступ к настройкам фильтра: Ctrl+Shift+N

□ нажать на кнопку "<u>Сохранить и закрыть</u>".

### Настройка NetPolice Lite для работы с прокси-сервером

🗖 🗙 🗶 🔊 🔍 🔊

NetPolice Lite обеспечивает поддержку обмена данными по протоколам HTTP и HTTPS. При обмене могут использоваться прокси-сервера. Функция, обеспечивающая взаимодействие NetPolice Lite с проксисерверами, получила название "Использование прокси". Перед активизацией функции требуется произвести соответствующую настройку NetPolice Lite.

Настройка взаимодействия NetPolice Lite с прокси-сервером производится с помощью элемента

управления (ссылки) "Настроить ..." вкладки "Настройки":

| Исполы | зование і | прокси:   |
|--------|-----------|-----------|
| Вкл.   | Выкл.     | Настроите |
|        |           |           |

, который предназначен для вывода на экран диалогового окна "Настройки прокси":

| Настройки | прокси   |      |       | × |
|-----------|----------|------|-------|---|
| HTTP:     | Адрес:   |      | Порт: |   |
| HTTPS:    | 🔲 Другой |      |       |   |
|           | ОК       | Отме | на    |   |

Настройка зависит от количества прокси-серверов, взаимодействующих с NetPolice Lite. Если для работы NetPolice Lite используется **один** универсальный прокси-сервер (как для работы по протоколу HTTP, так и по протоколу HTTPS), то для настройки взаимодействия NetPolice Lite с проксисервером следует:

□ сбросить флажок "Другой" окна "Настройки прокси";

указать IP-адрес и номер удалённого порта в текстовых полях "Адрес" и "Порт" строки "HTTP:", оставив — незаполненными поля строки "HTTPS:";

□ нажать на кнопку "ОК":

| Настройки | прокси         | <b>×</b> |
|-----------|----------------|----------|
|           | Адрес:         | Порт:    |
| HTTP:     | 198.168.100.20 | 1234     |
| HTTPS:    | Другой         |          |
|           | ОК т           | ена      |

Если для работы NetPolice Lite используются **два** специализированных прокси-серверов (один - для работы по протоколу HTTP, другой - для работы по протоколу HTTPS), то для настройки взаимодействия NetPolice Lite с прокси-сервером следует:

установить флажок "Другой" окна "Настройки прокси";

указать IP-адреса и номера удалённых портов в соответствующих полях строк "HTTP:" и "HTTPS:" окна П "Настройки прокси";

□ нажать на кнопку "ОК":

| Настройки | прокси         | <b>X</b> |
|-----------|----------------|----------|
|           | Адрес:         | Порт:    |
| HTTP:     | 192.168.100.20 | 1234     |
| HTTPS:    | 192.168.150.90 | 4321     |
|           | 📝 Другой       |          |
|           | ОК то Отме     | на       |

Примечание - В полях "Адрес" окна "Настройки прокси" могут быть указаны доменные имена проксисерверов.

Выключатель "Использование прокси" вкладки "<u>Настройки</u>" служит для включения/отключения функции "Использование прокси" NetPolice Lite.

| падка "Мо                                                                       | и ресурсы":                                                                                         |                                                                |                                                                                                    |                                                       |           |                                                 |                                   |
|---------------------------------------------------------------------------------|----------------------------------------------------------------------------------------------------|----------------------------------------------------------------|----------------------------------------------------------------------------------------------------|-------------------------------------------------------|-----------|-------------------------------------------------|-----------------------------------|
| NetPolice Lite - Nepco                                                          | ональный клиент фильтра<br>IetPolic<br>ональный клиент фильтрации                                   | ации (бесплатная в<br>Ви<br>Ла<br>СС                           | ерсия)<br>ерсия: * * * * * * ( <u>of</u><br>ичный кабинет: <u>my.netpol</u><br>лужба поддержки: <u>netpol</u> | <u>бновить)</u><br>ice.ru<br>ice.ru <u>Справка по</u> | программе | Внимание! Отключение<br>доступ ко всем сервисам | фильтра открывает<br>м Интернета! |
| Фильтр                                                                          | Настройки                                                                                           | Мои ресурс                                                     | ы Пользовател                                                                                                 | и Журн                                                | нал       | Фильтр:                                         | Вкл. Выкл.                        |
| Профиль: По,<br>На этой странице п<br>и не зависит от нас<br>его следует удалит | <b>ЛЬЗОВАТЕЛЬСКИЙ (Т</b><br>редставлен список сайт<br>строек фильтра. Чтобы<br>ь из данного списка. | т <mark>екущий)</mark><br>гов, доступ к кот<br>сайт снова филь | • <u>Установить</u><br>орым настраивается вру<br>тровался по общим прав                                       | чную<br>вилам,                                        |           | <b>Удалить</b><br>Разрешенные                   | все:<br>Запрещенные               |
| Адрес страницы                                                                  |                                                                                                    |                                                                | ر ا <b>م</b>                                                                                                  | Доступ                                                | Действие  | Контроль                                        | Заявка                            |
|                                                                                 |                                                                                                    |                                                                |                                                                                                    |                                                       |           |                                                 |                                   |
|                                                                                 |                                                                                                    |                                                                |                                                                                                    |                                                       |           |                                                 |                                   |
|                                                                                 |                                                                                                    |                                                                |                                                                                                    |                                                       |           |                                                 |                                   |

#### предназначена для:

установки текущего профиля фильтрации;

- создания объединённого списка интернет-адресов (списка, представляющего собой совокупность классических Черного и Белого списков) для формируемого профиля, доступ к которым будет разрешён (Белый список адресов)/запрещён (Чёрный список адресов) независимо от настроек фильтра, аданных с помощью элементов управления вкладок <u>рабочего окна NetPolice Lite</u>.
- Для создания первой записи списка адресов интернет-страниц следует:
- в раскрываемом списке "Профиль" выбрать строку "Пользовательский"; списка "Доступ" выбрать строку Пользовательский";
- □ в текстовое поле "Адрес" (расположенное в левом нижнем углу вкладки) ввести адрес интернет-ресурса; из раскрываемого списка "Доступ" (расположенного справа от поля "Адрес") выбрать один из элементов
- 🗆 ("Запрещён" или "Разрешён"):
- □ "Запрещён" для безусловной блокировки доступа к адресу, введённому в поле адрес;
- □ "Разрешён" для разрешения безусловного доступа к данному ресурсу;
- □ нажать на кнопку "Добавить адрес":

| Доступ:  |                                             |
|----------|---------------------------------------------|
| Запрещен | Добавить адрес                              |
| Запрещен |                                             |
| Разрешен | · · · · · · · · · · · · · · · · · · ·       |
|          | Доступ:<br>Запрещен<br>Запрещен<br>Разрешен |

Формирование следующих записей списка производится аналогично. В результате таблица вкладки примет вид:

| 🔜 NetPolice Lite - Персональный клиент фильтрации (бесплатная версия)                           |                                                                                                    |                         |                                                                              |                         |                     |  |
|-------------------------------------------------------------------------------------------------|----------------------------------------------------------------------------------------------------|-------------------------|------------------------------------------------------------------------------|-------------------------|---------------------|--|
|                                                                                                 | NetPolice         Версия: * * * * * (обновить)           Личный кабинет:         тул.еtpolice.ru           Спужба поддержки:         справка по программе |                         | Внимание! Отключение фильтра открывает<br>доступ ко всем сервисам Интернета! |                         |                     |  |
| Фильтр Настрой                                                                                  | ки Мои ресурсы                                                                                                    | Пользователи            | Журнал                                                                       | Фильтр:                 | Вкл. Выкл.          |  |
| Профиль: Пользовательс                                                                          | ский                                                                                                    | • <u>Установить</u>     |                                                                              |                         |                     |  |
| На этой странице представлен список сайтов, доступ к которым настраивается вручную Удалить все: |                                                                                                    |                         |                                                                              |                         | BCe:                |  |
| и не зависит от настроек фильтра<br>его следует удалить из данного сг                           | а. Чтобы сайт снова фильтрова<br>лиска.                                                                                                    | ался по общим правилам, |                                                                              | Разрешенные             | Запрещенные         |  |
| Адрес страницы                                                                                  |                                                                                                    | 🔺 Достуг                | 1 Действие                                                                   | Контроль                | Заявка              |  |
| school.yandex.ru/                                                                               |                                                                                                    | Разреш                  | ен <u>Запретить</u>                                                          | Удалить                 | <u>Отправить</u>    |  |
| www.odnoklassniki.ru/                                                                           |                                                                                                    | Запрец                  | ен Разрешит                                                                  | <u>ь</u> <u>Удалить</u> | Отправить           |  |
|                                                                                                 |                                                                                                    |                         |                                                                              |                         |                     |  |
| Адрес:<br>http://www.gameland.ru/                                                               | Доступ:<br>Запрещен Тоба                                                                                                    | вить адрес              |                                                                              | Измен                   | Сохранить и закрыть |  |

Примечание - Для фильтра версии NetPolice Lite список интернет-адресов вкладки "Мои ресурсы" может содержать не более **пяти** записей.

Графы таблицы содержат:

🗆 "Адрес страницы" - адреса интернет-ресурсов;

□ "Доступ" - информацию, разрешён или запрещён безусловный доступ к данному ресурсу;

- "Действие" элементы управления "<u>Разрешить</u>" или "<u>Запретить</u>". Одним щелчком левой клавишей мыши по данному элементу можно изменить режим доступа к адресу интернет-страницы на противоположный.
- □ "Контроль" элемент управления "Удалить", который предназначен для удаления записи из списка;
   "Заявка" элемент управления "<u>Отправить</u>", который предназначен для инициализации передачи на сервер заявки на проведение проверки корректности установленного режима доступа к интернет-

 $\Box$  pecypcy.

Для одновременного удаления из списка всех записей, с установленным параметром "Доступ разрешён", служит кнопка "Удалить все: **Разрешённые**", расположенная в правом верхнем углу вкладки. Для одновременного удаления из списка всех записей, с установленным параметром "Доступ запрещён", служит кнопка "Удалить все: **Запрещённые**".

Примечание - Для профилей "Всё запрещено" и "Без порнографии" формирование списка интернетадресов, доступ к которым будет разрешён или запрещён, независимо от настроек профиля, не производится.

## Кнопка "Сохранить и закрыть"

В правом нижнем углу <u>рабочего окна NetPolice Lite</u> расположена кнопка "Сохранить и закрыть":

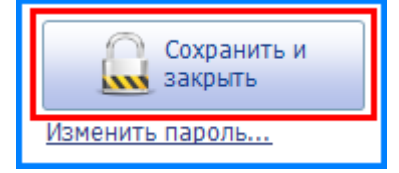

При нажатии на кнопку производится:

🗆 сохранение всех внесённых изменений в параметры фильтра;

установка текущего профиля, выбранного пользователем в раскрываемом списке "<u>Профиль</u>" одной из Вкладок:

□ "<u>Фильтр</u>";

"Настройки";

□ "Мои ресурсы";

□ закрытие рабочего окна NetPolice Lite.

**׫»**׫»